## **Delete lookup table**

To delete a lookup table, select Delete from the Actions menu next to the table you want, the following message appears:

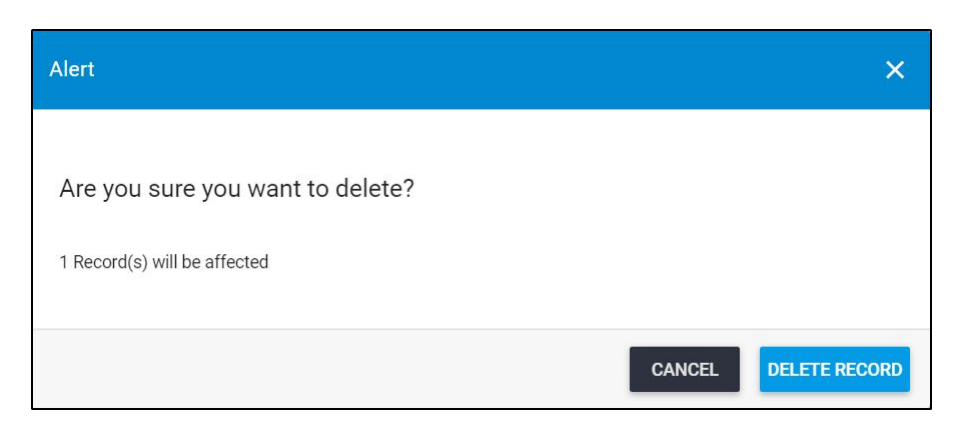

Click **Delete record** to confirm deleting the lookup table. Its record is removed from the list.